## サブメニューの操作を覚えよう

## サブメニューを表示させるには

よく使う機能は、サブメニューを使って簡単に操作できます。

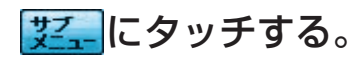

● サブメニューが表示されます。
● サブメニューの項目は、地図の状態によって異なります。

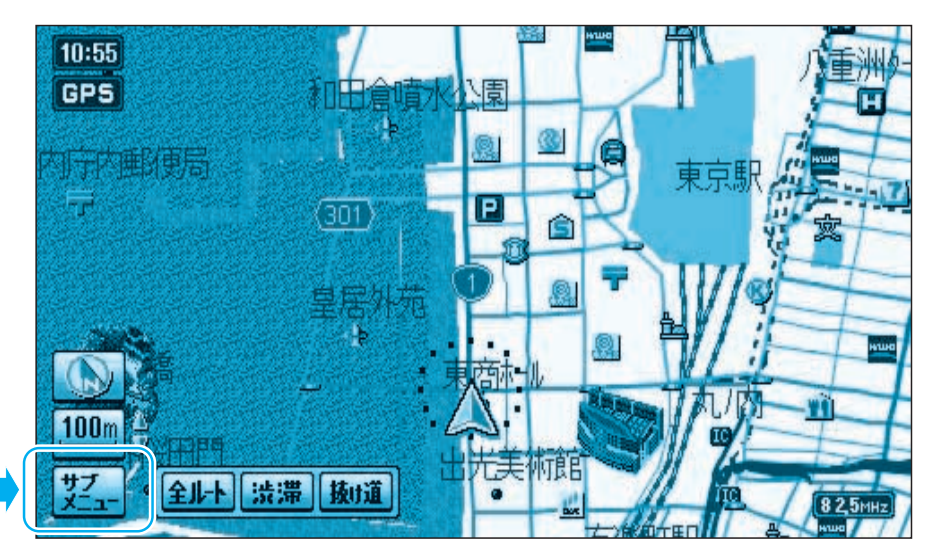

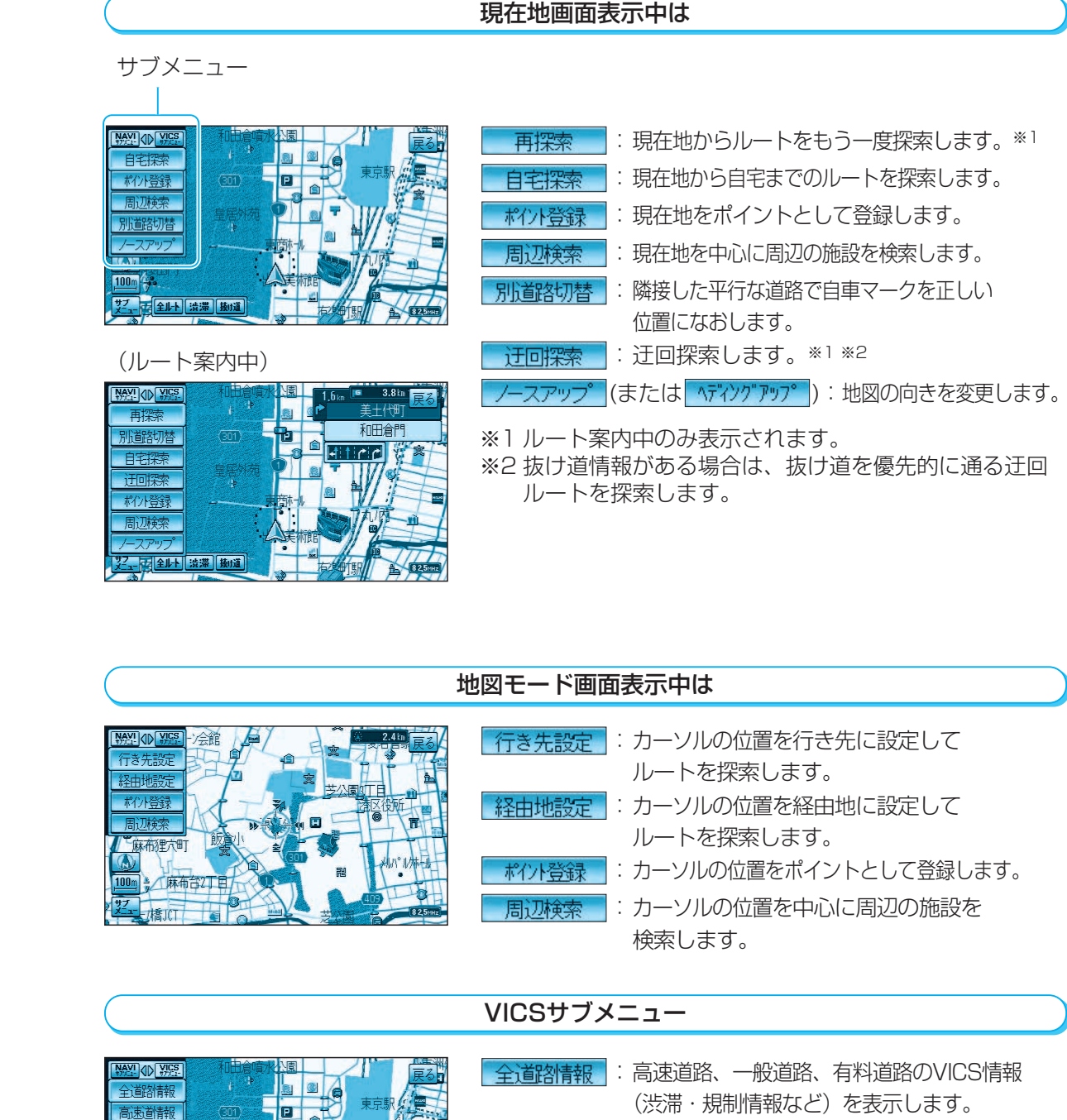

一般道情報

表示OFF

サブーモータルト 渋滞 抜け道

100m 43

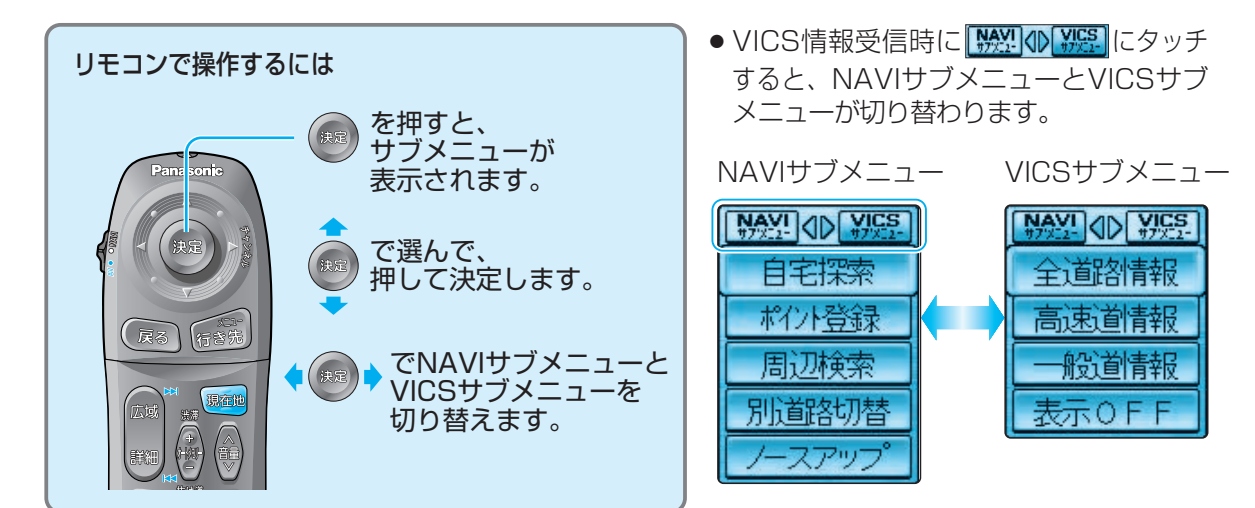

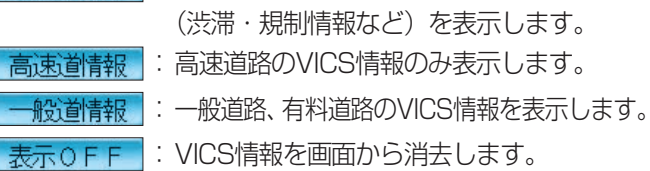

ナビゲーションの基本操作